# Textury Graficzne v1.0 Instrukcja

### I. Wprowadzenie.

Textury\_Graficzne\_v.1.0 To zestaw grafik, które mogą być używane w różnoraki sposób, począwszy od używania ich jako tła pod czcionki do własnych programów, przez użycie ich w programach prezentacyjnych (np.Scala), aż do używania ich jako materiałów w programach do raytrassingu (np.Real 3D).

Wszystkie textury zawarte na dwóch dyskach (nagranych w są zapisane w standardowym formacie graficznym IFF, który jest rozpoznawany przez praktycznie wszystkie programy graficzne, raytrassing'owe i prezentacyjne na Amigę jak np:DeluxePaint, PPaint, Brilance, Real 3D, Scala. Do tworzenia textur użyte zostały następujące programy: DeluxePaint IV v4.6 AGA, Real 3D v1.4 i SceneryAnimator v4.0.

Pakiet textur graficznych jest podzielony tematycznie na pięć grup: Drewno, Fractal-lands, Mozajki i Tool-screens, Fantazja.

#### 1.Drewno:

W tym katalogu znajdą się grafiki (textury) przypominające drewno (drewno nieheblowane, ścięte pale i deski).

#### 2.Fractal-lands:

Jak sama nazwa wskazuje umieszczone są tu modne ostatnio krajobrazy fraktalowe, czyli realistycznie wyglądające krajobrazy, powstałe drogą obliczeń matematycznych, na matrycy fraktali (zamiast kolorów podstawione są wysokości), texturowane i cieniowane z uwzględnieniem położenia źródła światła.

#### 3.Mozajki:

...Tym mianem można określić szeroką gamę obrazów powstałych na skutek symetrycznego odbijania (kopiowania na ekranie) małego wycinku obrazu. Taką techniką można często uzyskać bardzo ciekawe wzory.

#### 4.Tool-screens:

Czasami potrzebny jest nam ekran główny jakiegoś programu np. kiedy piszemy pracę o danym programie, bądź jako materiał do jakiegoś programu 3D. Wtedy też gdy nie mamy odpowiedniego programu do grabbowania nie wiemy skąd to wziąć. Właśnie w tym katalogu znajdują się ekrany główne z bardziej znanych programów użytkowych dostępnych na Amigę (ze względów objętościowych są one spakowane PowerPackerem).

#### 5.Fantazja:

W tym katalogu można znaleźć wszystko co nie pasowało swą "naturą" do poprzedniej systematyki.

### II. Oznaczenia textur.

Użytkując zestaw textur można się spotkać z nazwami textur, które mają dosyć specyficzny "wygląd" np."Textura\_XX.Hi-over.128". Oznacza to, że Textura numer "XX" jest w rozdzielczości Hi-res (640\*256) w overscanie (overscan to tryb, w którym nie mamy ramek na ekranie) i w 128 kolorach. Oto wzór ogólny nazwy textury:

#### Textura\_XX rozdzielczość-[lace]-[over].liczba\_kolorów

Oznaczenia w nawiasach kwadratowych są opcjonalnymi możliwościami.

### III. Tryby wyświetlania Amigi

Textury zawarte w pakiecie są przeznaczone zarówno dla Amig z układem graficznym AGA (A1200,A4000), jaki z układem ECS/OCS (A500,A500+,A600,A3000). Trzeba jednak pamiętać, że na przykład textura w wysokiej rozdzielczości i w 32 kolorach nie zostanie "zauważona" przez programy działające na "starych" AMigach. Są jednak wyjątki. Mianowicie programy graficzne typu Dpaint czy Brilance odpowiednio konwertują rozdzielczość obrazka, lub ilość użytych w nim kolorów (oczywiście

jeżeli sobie tego zażyczymy), jednak należy pamiętać, że traci się wtedy na jakości rysunku. Poniżej przedstawiony został spis trybów graficznych dostępnych w różnych modelach Amig.

| Typ Amigi           | Rozdzielczości                          | Kolory                                                                                    |
|---------------------|-----------------------------------------|-------------------------------------------------------------------------------------------|
| A1200/A4000         | 320*256 do 1280*512<br>(bez overscan'u) | od 2 do 256 tyś z palety 16,7<br>mil.                                                     |
| A500                | 320*256 do 640*512<br>(bez overscan'u)  | low-res 2 do 4096, Hi-res 16 kol<br>z palety 4096                                         |
| A500+/A600<br>A3000 | 320*256 do 1280*512<br>(bez overscan'u) | low-res 2 do 4096, Hi-res 16 kol<br>z palety 4096<br>1280*512 4 odcienie szarości z<br>16 |

## IV. Przykładowe sposoby użycia textur.

#### 1.Wgranie textury pod DeluxePaintem.

- a) wgraj Dpainta.
- b) z pierwszej kolumny pool down menu wybierz "LOAD" lub naciśnij PAmiga+L.
- c) po ukazaniu się requestera, włuż dysk z texturami
- d) zaznacz w Volumes "df0:".
- e) wybierz ineresującą cię texturę i naciśnij Load.

## 2.Wgrywanie textury i ustawianie jej jako materiału w programie Real 3D v1.4.

- a) wgraj Reala 3D.
- b) z pierwszej grupy pool down menu wybierz materials i create material.
- c) po ukazaniu się requestera naciśnij select i wybierz interesującą cię texturę.

- d) ustaw odpowiednie parametry tworzonego materiału
- e) wpisz nazwę tworzonego materiału w górnej rubryce
- f) naciśnij "O.K".
- g) po zniknięciu requestera nadajesz obiektowi stworzony materiał uaktywniając nazwę obiektu naciskając klawisz 'B' i wybierając z requestera nazwę materiału.